BigCommerce B2B Connector

# **Managing Companies in Better B2B**

• Under the Companies option in Better B2B you will be able to view and add companies. Upon clicking on the Companies on the left panel the options will be visible.

|                                  | «      | $\mathbb{K}$ kensium $\equiv$ | Companies                                                                                                 | Э      |
|----------------------------------|--------|-------------------------------|----------------------------------------------------------------------------------------------------|--------|
| Better B2B (QA)<br>Sandbox Store |        | 믑 Dashboard                   | Companies                                                                                                 |        |
| 📊 View Store                     |        | Companies ^                   | Refresh     Add     Search Company Name / Cu:     Search                                                  |        |
| 🐥 Home                           |        | View                          |                                                                                                    |        |
| <b>Q</b> Search or navigate to   |        | 📰 Add                         | Acumatica Customer     Company Name     Status     Created At ~     Approved / Rejected       Id     On ~ | Action |
| < Apps                           | Î      | 2 Invoices                    | C000000329     curve     APPROVED     Dec 21st 2023     Dec 21st 2023                                     |        |
| Marketplace                      |        | 2 Quotes                      | C000000328 vamitham APPROVED Dec 20th 2023 Dec 20th 2023                                                  |        |
| My Apps                          |        | Payment Mapping 🗸             | C000000327 logitec APPROVED Dec 20th 2023 Dec 20th 2023                                                   |        |
| Better B2B (Demo)                |        | 😩 Users 🗸 🗸                   |                                                                                                    |        |
|                                  |        | O Queues                      | SANCHAYAN SANCHAYAN APPROVED Dec 19th 2023 Dec 20th 2023                                                  |        |
|                                  |        | 🕒 Logs                        | B2BTEST457 SWEETY K APPROVED Dec 14th 2023 Dec 20th 2023                                                  |        |
|                                  |        | Acumatica Configurations      | C000000326 COMPUTER4 APPROVED Dec 14th 2023 Dec 20th 2023                                                 |        |
|                                  |        | Ø Settings                    | C000000325 Amerikaan APPROVED Dec 14th 2023 Dec 20th 2023                                                 |        |
| Help                             | ~<br>~ |                               | C000000324     Computer 3     APPROVED     Dec 14th 2023     Dec 20th 2023                                |        |

### Option to View Companies in Better B2B

In this section you will have the following columns:

- Acumatica Customer ID
- Company Name
- Status
- Created at
- Approved/ Rejected on
- Action

The Action button includes [Views] and [Delete]. The view option allows you to view the company details in B2B which have been synced from Acumatica.

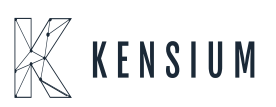

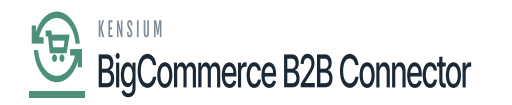

| <b>A</b>                |   |                          | Refrestr                 | Search Company Name / | cu: Search |                    |                                                   |        |
|-------------------------|---|--------------------------|--------------------------|-----------------------|------------|--------------------|---------------------------------------------------|--------|
| Better B2B (QA)         | " | A Quotes                 | Acumatica Customer<br>Id | Company Name          | Status     | Created At $\land$ | Approved / Rejected On ${\scriptstyle\checkmark}$ | Action |
| Sandbox Store           |   | Payment Mapping 🗸        | C000000329               | curve                 | APPROVED   | Dec 21st 2023      | Dec 21st 2023                                     |        |
| View Store Home         |   | 🚊 Users 🗸 🗸              | C000000328               | vamitham              | APPROVED   | Dec 20th 2023      | Dec 20th 2023                                     |        |
| Q Search or navigate to |   | Queues                   | C00000327                | logitec               | APPROVED   | Dec 20th 2023      | Dec 20th 2023                                     |        |
| < Apps                  | Î | Acumatica Configurations | SANCHAYAN                | SANCHAYAN             | APPROVED   | Dec 19th 2023      | Dec 20th 2023                                     |        |
| Marketplace             |   | 🟚 Settings 🗸 🗸           | B2BTEST457               | SWEETY K              | APPROVED   | Dec 14th 2023      | Dec 20th 2023                                     | View   |
|                         |   |                          | C000000326               | COMPUTER 4            | APPROVED   | Dec 14th 2023      | Dec 20th 2023                                     | Delete |
| Better B2B (Demo)       |   |                          | C000000325               | Amer khan             | APPROVED   | Dec 14th 2023      | Dec 20th 2023                                     |        |
|                         |   |                          | C000000324               | Computer 3            | APPROVED   | Dec 14th 2023      | Dec 20th 2023                                     |        |
|                         |   |                          | B2B001390                | Computer 2            | APPROVED   | Dec 14th 2023      | Dec 20th 2023                                     |        |
|                         | ľ |                          | B2B389                   | Computer TEST         | APPROVED   | Dec 14th 2023      | Dec 20th 2023                                     |        |
| Help                    | ~ |                          | B2B388                   | Prefix Test 2         | APPROVED   | Dec 13th 2023      | Dec 20th 2023                                     |        |

View and Delete option in Companies.

Upon clicking on the [View] button application will redirect you to a new page with all the company details. This includes the Basic Information, Company User(s), Payment Methods, Address Book, and User Roles as shown below. We have discussed these options in the manual in detail.

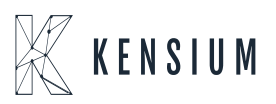

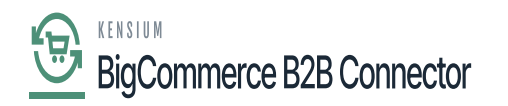

|                                  |   | KENSIUM 🔣               | ≡    | Company Detail                                                            | Ð                         |
|----------------------------------|---|-------------------------|------|---------------------------------------------------------------------------|---------------------------|
| Better B2B (QA)<br>Sandbox Store |   | B Dashboard             |      | TCS (C00000289) APPROVED                                                  | Sync Company To Acumatica |
| 🖬 View Store                     |   | Companies               | ~    | Basic Information Company User(s) Payment Methods Address Book User Roles |                           |
| 🐥 Home                           |   | A Invoices              |      |                                                                           |                           |
| <b>Q</b> Search or navigate to   |   | 은 Quotes                |      | Company Name *                                                            |                           |
| < Apps                           | Î | Payment Mapping         | ~    | ICS                                                                       |                           |
| Marketplace                      |   | 🚊 Users                 | ~    | Acumatica Customer Id *<br>C000000289                                     |                           |
| My Apps                          |   | O Queues                |      | Company Email *                                                           |                           |
| Better B2B (Demo)                |   | 🕒 Logs                  |      | tcs@mailnator.com                                                         |                           |
|                                  |   | Acumatica Configuration | is 🗸 | Business Type                                                             |                           |
|                                  |   | Settings                | ~    | Defauit                                                                   |                           |
|                                  |   |                         |      | Customer Class *                                                          |                           |
|                                  |   |                         |      | Domestic Customers                                                        |                           |
|                                  |   |                         |      | Price Class                                                               |                           |
| Help                             | ^ |                         |      |                                                                           | SAVE                      |

### Viewing the Company

The application allows you to [Sync Company to Acumatica] and upon clicking you will get a confirmation message pop up with an [OK] and [Cancel] option as shown below.

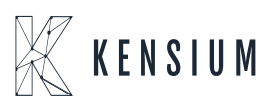

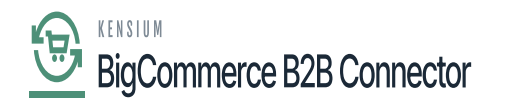

|                                  |    | KENSIUM ≡                |   |                                                                                                    |                           |
|----------------------------------|----|--------------------------|---|----------------------------------------------------------------------------------------------------|---------------------------|
| Better B2B (QA)<br>Sandbox Store |    | 말씀 Dashboard             |   | < TCS (C00000289) APPROVED                                                                                                    | Sync Company To Acumatica |
| 🖬 View Store                     |    | Companies                | ~ | Basic Information Company User(s) Payment Methods Address Book User Roles                                                                                                    |                           |
| 👭 Home                           |    |                          |   |                                                                                                    |                           |
| <b>Q</b> Search or navigate to   |    | 2 Quotes                 |   | Company Name*                                                                                                    |                           |
| < Apps                           | Î  | Payment Mapping          | ~ | Confirmation                                                                                                    |                           |
| Marketplace                      |    | 🚊 Users                  | ~ | C0000                                                                                                    |                           |
| My Apps                          |    | O Queues                 |   | Are you sure you want to sync TCS company to Acumatica?                                                                                                    |                           |
| Better B2B (Demo)                |    | \varTheta Logs           |   | tcs@n                                                                                                    |                           |
|                                  |    | Acumatica Configurations | ~ | Busines, and the second second s |                           |
|                                  |    | Ø Settings               | ~ | Default                                                                                                    |                           |
|                                  |    |                          |   | Customer Class *                                                                                                    |                           |
|                                  | U, |                          |   | Domestic Customers 2                                                                                                    |                           |
|                                  |    |                          |   | Price Class                                                                                                    |                           |
| Help                             | ^  |                          |   |                                                                                                    | SAVE                      |

Confirmation Message for sync to Acumatica

In the Company Detail page, you can make changes as per your business requirements and [Save] it.

The [Delete] option under action will allow you to delete the Company and related information from the BetterB2B.

Upon clicking on [Delete] you will get a pop up with a [Delete] and [Cancel] option.

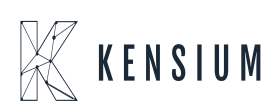

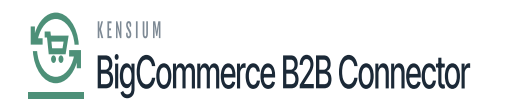

| BIGCOMMERCE                      |   | $\mathbb{K}$ kensium $\equiv$ |                                      |                        |
|----------------------------------|---|-------------------------------|--------------------------------------|------------------------|
| Better B2B (QA)<br>Sandbox Store |   | B Dashboard                   | Companies                            |                        |
| 🖬 View Store                     |   | Companies ^                   | Refresh Add TCS Search               |                        |
| 👭 Home                           |   | 🗈 View                        |                                      | Annual (Deleted Artics |
| <b>Q</b> Search or navigate to   |   | Add                           | Id                                   | On ~                   |
| < Apps                           | Î | Invoices                      | Confirmation                         | Nov 22nd 2023 ***      |
| Marketplace                      |   | a Quotes                      | Are you sure you want to delete TCS? | View 20 👻              |
| My Apps                          |   | Payment Mapping 🗸             |                                      |                        |
| 😁 Better B2B (Demo)              |   | 🚊 Users 🗸 🗸                   |                                      |                        |
|                                  |   | O Queues                      | CARCEL                               |                        |
|                                  |   | e Logs                        |                                      |                        |
|                                  |   | Acumatica Configurations ~    |                                      |                        |
|                                  | Ľ | Ø Settings                    |                                      |                        |
|                                  | ~ |                               |                                      |                        |
| Help                             |   |                               |                                      |                        |

#### Confirmation Message before deleting

The [Add] option allows you to enter the Company Details directly into Better B2B. Upon clicking on the Add option you will be redirected to the following screen to enter the Basic Information, Company Email, Address Line, Country, State, Zip Code etc. Field with the asterisk marks are the mandatory fields.

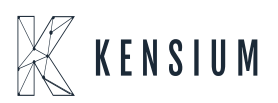

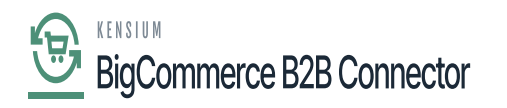

|                                  |   | $\mathbb{K}$ kensium $\equiv$         | Company Detail                                                            |      |
|----------------------------------|---|---------------------------------------|---------------------------------------------------------------------------|------|
| Better B2B (QA)<br>Sandbox Store |   | 문 Dashboard                           | < Add Company                                                             |      |
| 🖬 View Store                     |   | Companies ^                           | Basic Information Company User(s) Payment Methods Address Book User Roles |      |
| 🐥 Home                           |   | View                                  |                                                                           |      |
| <b>Q</b> Search or navigate to   |   | Add                                   | Company Name *                                                            |      |
| < Apps                           | Î | දු Invoices                           | Company Email *                                                           |      |
| Marketplace                      |   | <u>Quotes</u>                         |                                                                           |      |
| My Apps                          |   | Payment Mapping 🗸                     | Address Line 1 *                                                          |      |
| Better B2B (Demo)                |   | 🙆 Users 🗸 🗸                           |                                                                           |      |
|                                  |   | O Queues                              | Address Line 2                                                            |      |
|                                  |   | 🕒 Logs                                |                                                                           |      |
|                                  |   | Acumatica Configurations $\checkmark$ | City *                                                                    |      |
|                                  | Ľ | 🕸 Settings 🗸                          | Select a country *                                                        |      |
|                                  |   |                                       | :                                                                         |      |
| Help                             | ^ |                                       |                                                                           | SAVE |

## Add Company Details

Apart from Company details you can add the following from here which we have explained in detail in the manual.

- Company User[s]
- Payment Method
- Address Book
- User Roles

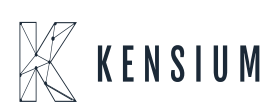